| 10/29/21, 8:41 PM              | Instructions for chec | king the in | stallation, | configuration, monitor | ing and mai | ntenanc | e of Optimizer - I | Huawei Enter | prise Suppo… |
|--------------------------------|-----------------------|-------------|-------------|------------------------|-------------|---------|--------------------|--------------|--------------|
| Huawei Enterprise Support Comn | nunity 🗠              |             |             |                        |             | U       | Iser Guide   🌲 👳   | Language     | 👨 Dharma_Kı  |
| 👋 HUAWEI                       | Community             | Forums      | Groups      | Blog & Collections     | Rewards     | FAQ     | Top Members        | Subscribe    |              |

• Community > Forums > Service Product > Instructions for testing t...

10/20/21 8·41 PM

# Instructions for checking, installing, configuring, monitoring and maintaining Optimizer

Created: Oct 21, 2021 10:46:07 Latest reply: Oct 21, 2021 13:23:42 ◎ 69 📿 1 🖧 1 🖓 0 🏠 0

View the author #1

# Instructions for checking installation, configuration, Monitor and maintain Optimizer.

## 1. Instructions for using Physical Layout Template:

- Need to prepare: Print "Physical Layout Template" to mark the actual position and QR code of PV module (including 06 rows and 10 columns)

| Sheet              | of        |          |     |           | To sheet | + |          |          | Physical | Layout Templat | e    |
|--------------------|-----------|----------|-----|-----------|----------|---|----------|----------|----------|----------------|------|
| Mark               | for north | Customer |     | Installer | Panel    |   | Inverter | Optimize | er l     | ssue: 02       |      |
| Row                | A         | В        | С   | D         | E        | F | G        | Н        |          | J              | 1    |
| 1 Lable            | []        | 0        | D   |           | D        |   | D        | E        |          |                |      |
| Alias              |           |          |     |           |          |   |          |          |          |                |      |
| 2 Lable            | D         | 0        |     |           | 0        | 0 | Ð        | D        |          | 10             |      |
| Alias              |           |          |     |           |          |   |          |          |          |                | •    |
| 3 <sub>Lable</sub> | Ð         | CI       | D   |           | CI       |   | D        |          |          |                | heet |
| Alias              |           |          |     |           |          |   |          |          |          |                | Tos  |
| 4 <sub>Lable</sub> | D         | CI       |     |           | CI       |   |          | E        | 0        |                |      |
| Alias              |           |          |     |           |          |   |          |          |          |                |      |
| 5 Lable            | D         | C        | (1) | (1)       | a        | D | Ð        | D        |          |                |      |
| Alias              |           |          |     |           |          |   |          |          |          |                | 1    |
| 6 Lable            | 0         | Cl       | D   | C         |          |   | D        |          |          |                |      |
| Alias              |           |          |     |           |          |   |          |          |          |                |      |

ommended How do I convert my wireles Help me open the port use fusionsolar WLAN n

HoangAnhA

Post

 $\blacksquare$ 

л

Follow

Note:

Before fixing the Optimizer to the PV module, be sure to remove the QR code in front or after the Optimizer and \_ paste it into the Physical Layout Template.

Instructions for checking the installation, configuration, monitoring and maintenance of Optimizer - Huawei Enterprise Suppo...

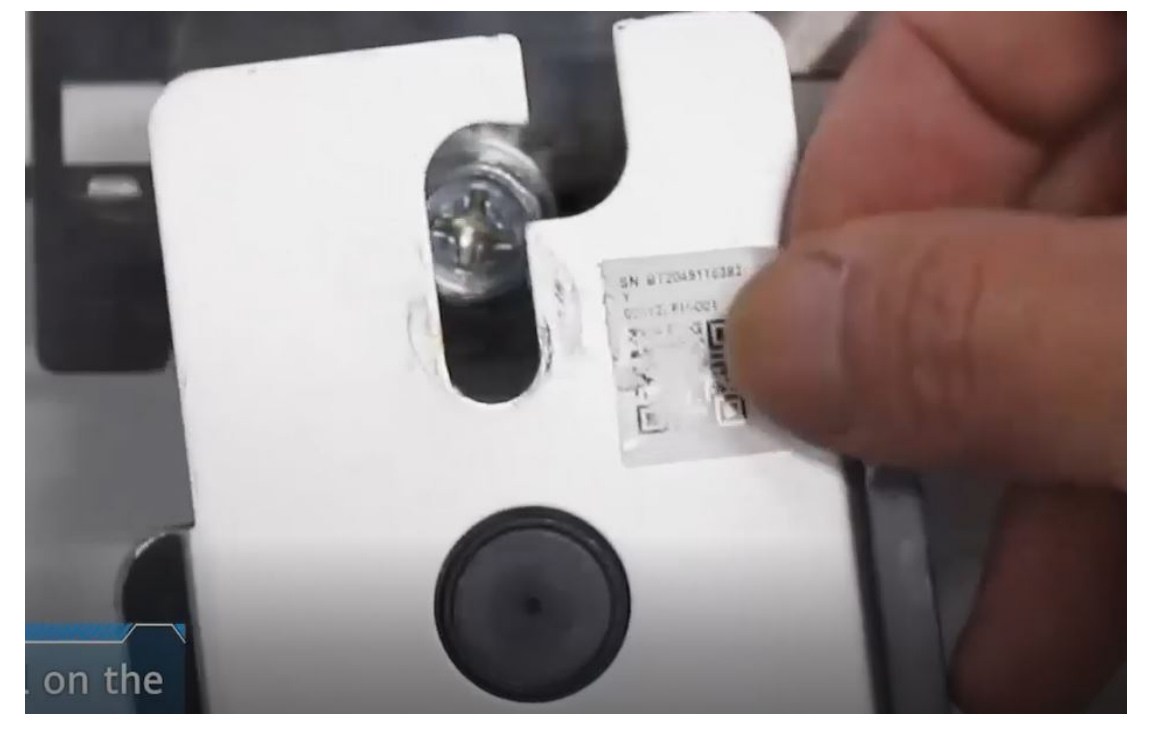

- If the actual location does not have PV module panels, leave that position blank as shown below.

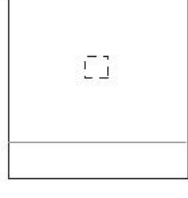

- If the actual location has a PV module, but the Optimizer is not installed, highlight that location as shown in the figure below.

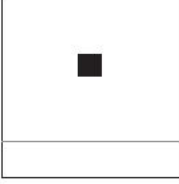

- If the actual location has a PV module and has an Optimizer installed, remove the QR code on the back of the Optimizer, then paste and mark it as shown in the picture below (note that the QR code image is not pasted out of the specified frame). For example, 1-6 means PV string number 1 and PV module number 6.

| E | F                                 | G  |
|---|-----------------------------------|----|
|   | SN: 2102311X<br>TG8THC008676<br>Y | [] |
|   | 1-6                               |    |

Example 1: PV string is aligned and <= 10 PV modules

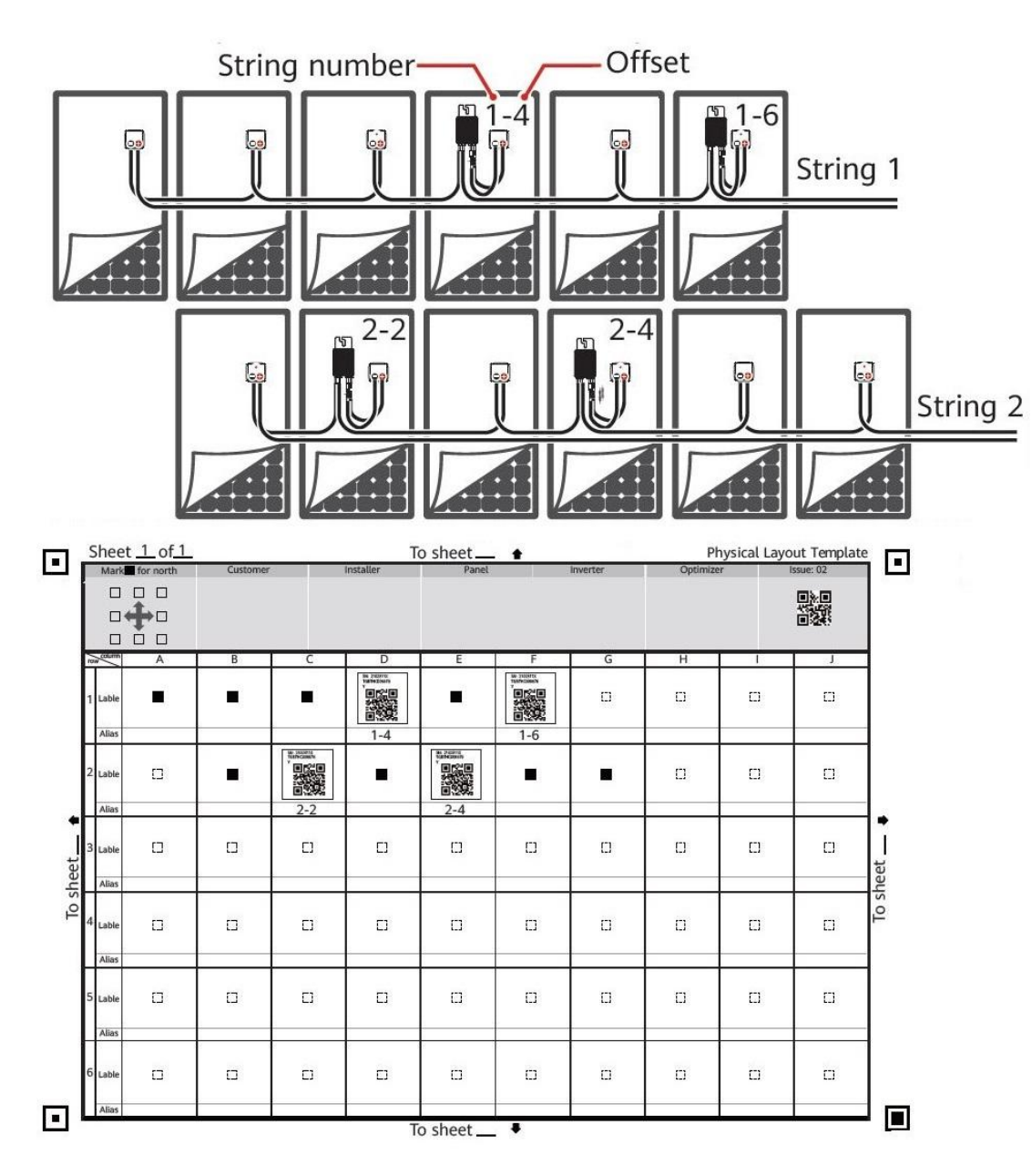

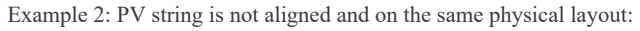

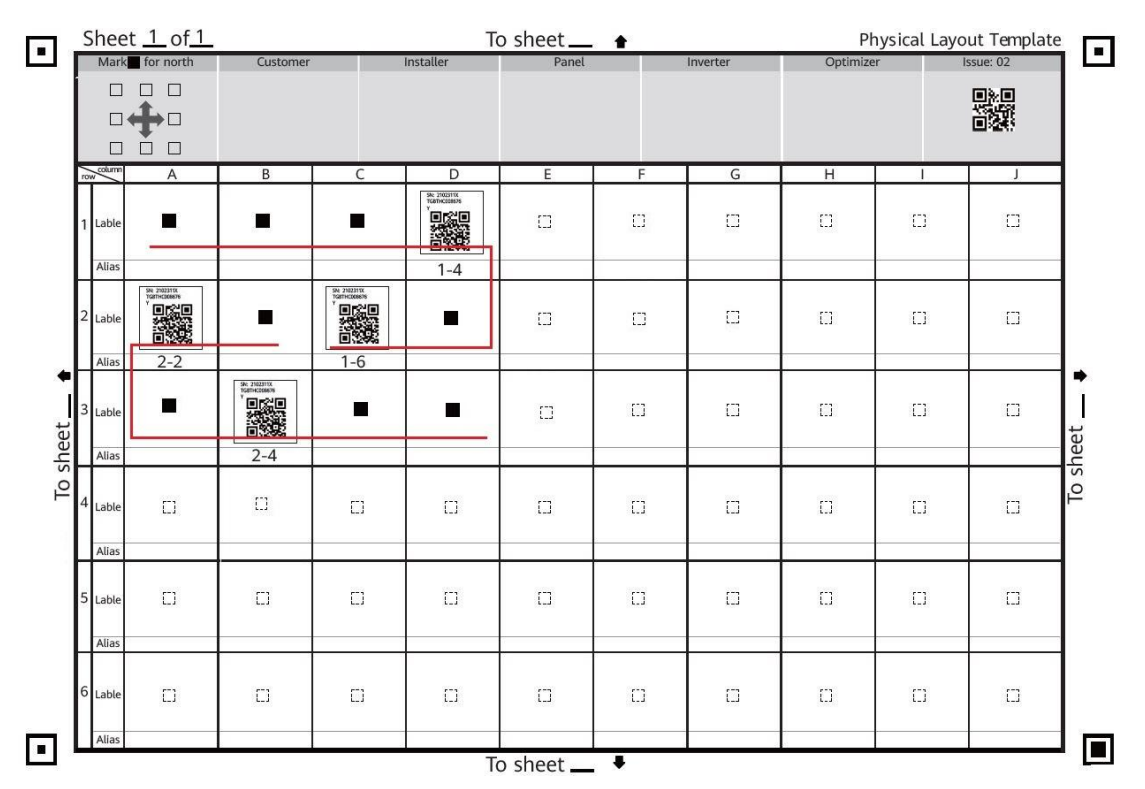

Example 3: PV strings are aligned and > 10 PV modules (1 not in the same Phisical layout)

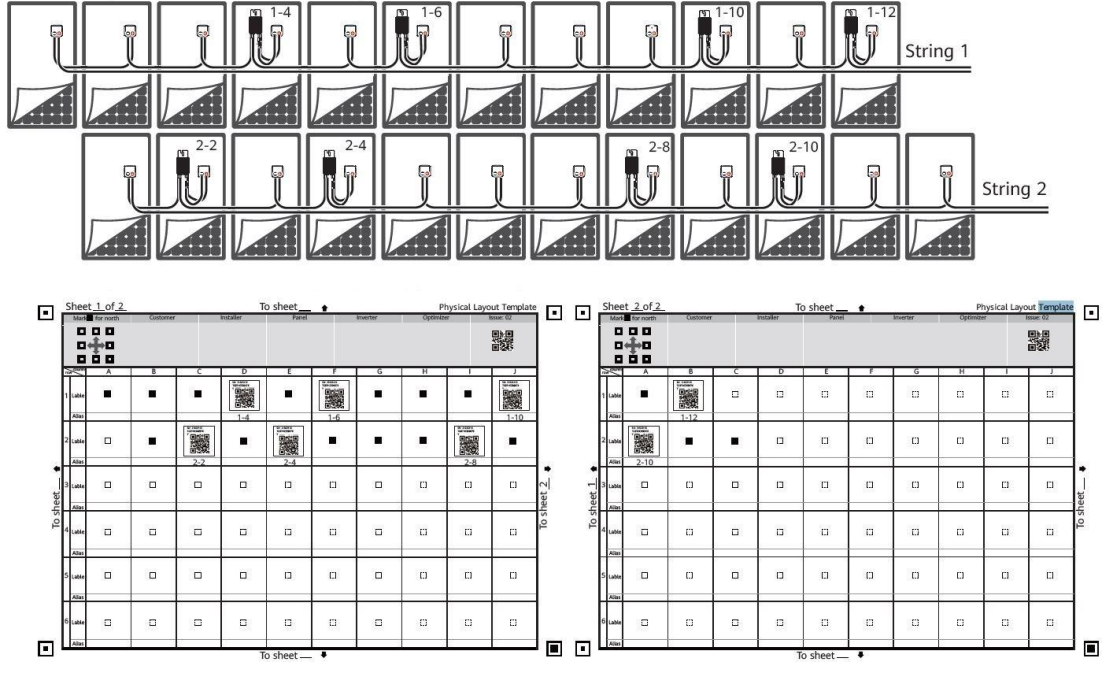

2. Optimizer installation instructions:

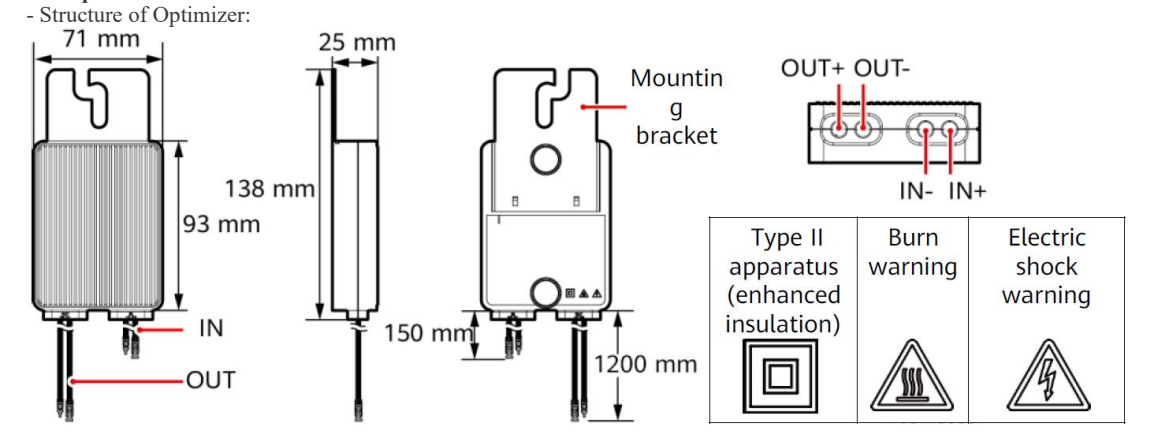

Optimizer input port: connect to PV module.

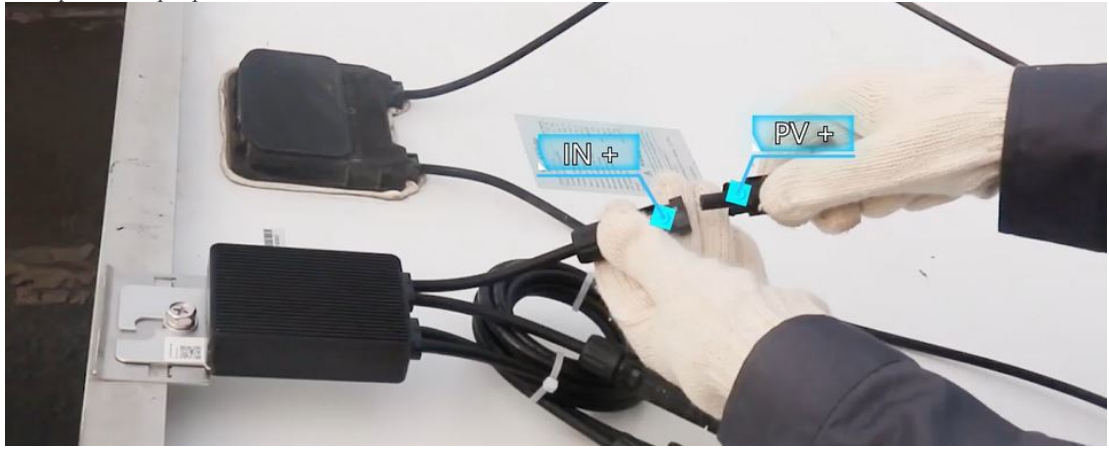

Instructions for checking the installation, configuration, monitoring and maintenance of Optimizer - Huawei Enterprise Suppo...

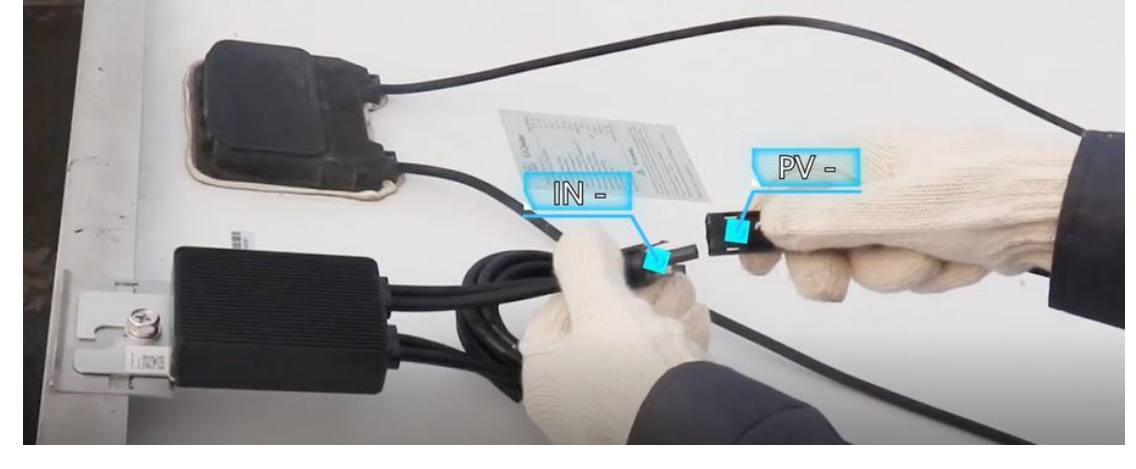

+ After the Input port is connected to the PV module, use a multi-meter to check the resistance of the Optimizer output port (scale 10kOhm or 100kOhm).

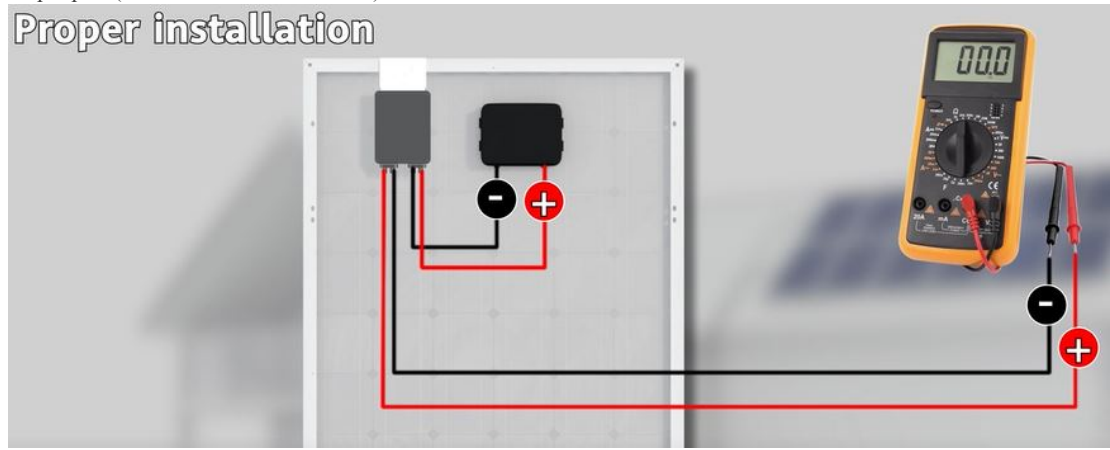

+ If the measured value is between 0.9 and 1.1 kOhm, the Optimizer works fine.

+ If the measured value is < 0.9 kOhm, the measurement direction is in reverse.

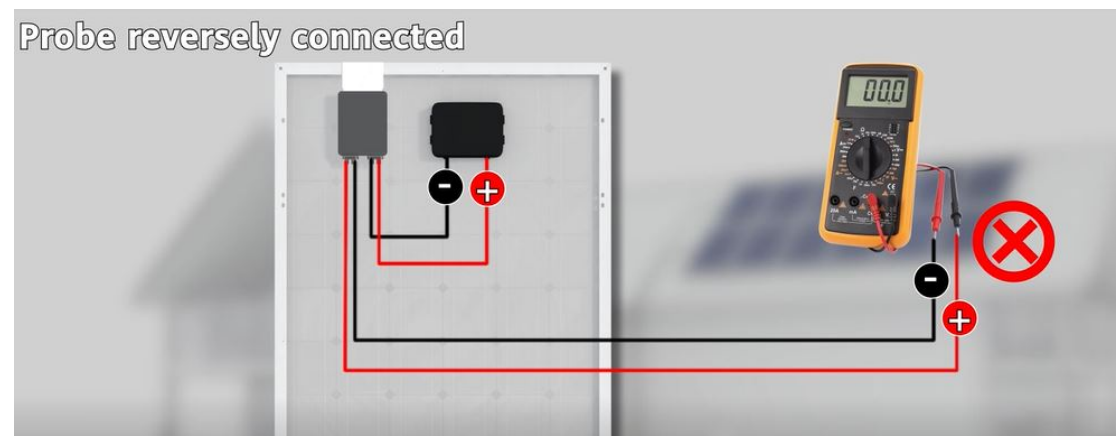

+ If the measured value is > 1.1 kOhm, one of the following cases may occur: "Optimizer Input port is not connected to PV module" or "mismatched Optimizer Output port with PV module" or "Radiation is low or at night night" or "Optimizer has a loss

- Optimizer output port: connect to the Output port of the next Optimizer or connect to the inverter or connect to the PV module next to it.

+ Check the resistance of the Optimizer chain before connecting to the inverter. For example, the Optimizer series consists of 10 Optimizers, the resistance measurement value will be from 9kOhm to 11kOhm.

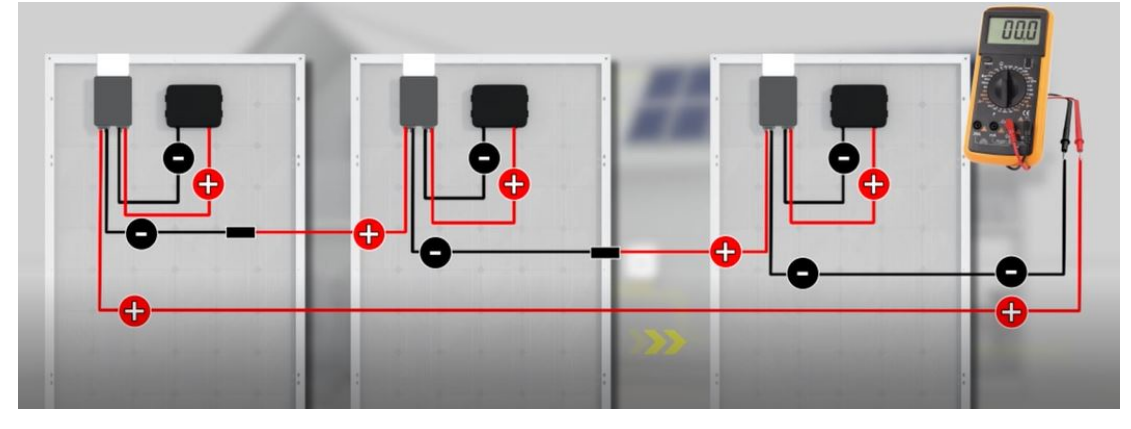

+ Connect the Optimizer string to the PV input of the inverter.

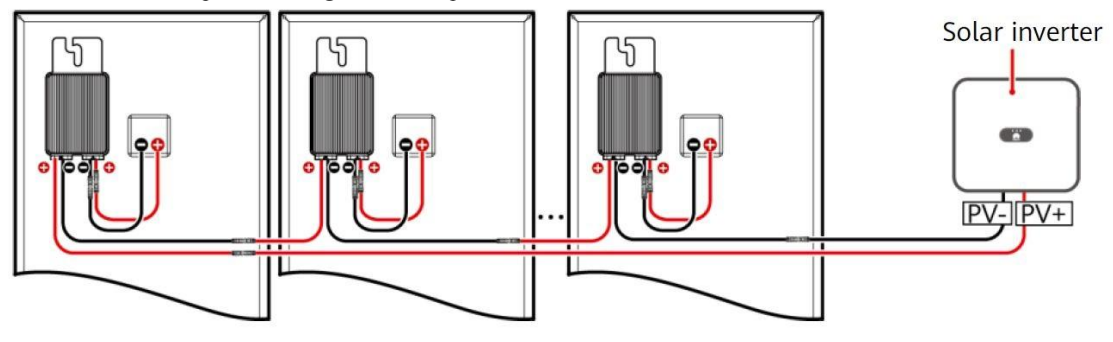

## 3. Connect the Optimizer to the inverter:

- Use Fusionsolar/SUN2000 app to connect locally to the inverter by USB WLAN or by USB data cable.

- Log in with Installer user, select Maintenaince/ Add device/ At Optimizer select Auto Search to connect inverter with Optimizer.

| < SUN2000                      | -XXXX-XX                                | 4 | <   | Maintenance                          |   |                     |                     |             |
|--------------------------------|-----------------------------------------|---|-----|--------------------------------------|---|---------------------|---------------------|-------------|
| No communications<br>component | Connection failed                       |   | Ð   | Add/Delete device                    | > | 1                   | Add/Delet           | e device    |
| Active power<br>0.000pm        | Energy yield of ourrent day<br>0.00pswg |   | ۲   | Physical layout design of PV modules | > | Power m             | neter               | e device    |
| Monthly Energy Yield           | Total                                   |   | (T) | Upgrade device                       | > | +                   |                     |             |
| ۵                              | 0                                       |   | (1) | Performance data                     | > | Battery             |                     |             |
| Alarm<br>management            | Quick settings                          |   | 0   | Optimizer disconnection detection    | , | +                   |                     |             |
|                                | 03                                      |   | 0   | Grid connected Restore defaults      |   | Optimize<br>Searchi | er<br>ng completed  | Auto search |
| Device Monitoring              | Maintenance                             |   | ٢   | Clear alarms                         |   |                     | SN:<br>Device name: |             |
| 63                             | T+Ti                                    |   | O   | Clear historical energy yield        |   |                     | beriet name.        |             |
| Settings                       | Power adjustment                        |   | 6   | Adjust total energy yield            |   |                     |                     |             |

- Check the number of Optimizer after connecting with the actual number of optimizer.

- 4. Create Physical layout to monitor PV module via Optimizer:
  4.1. Method 1: Create Physical layout using local SUN2000 apps
  4.1.1 Create Physical layout automatically (by SUN2000 App):

- Check the Physical layout again after pasting the QR code and marking the position of PV string - PV module (in fact, there can be more than 1 Physical layout).

Instructions for checking the installation, configuration, monitoring and maintenance of Optimizer - Huawei Enterprise Suppo...

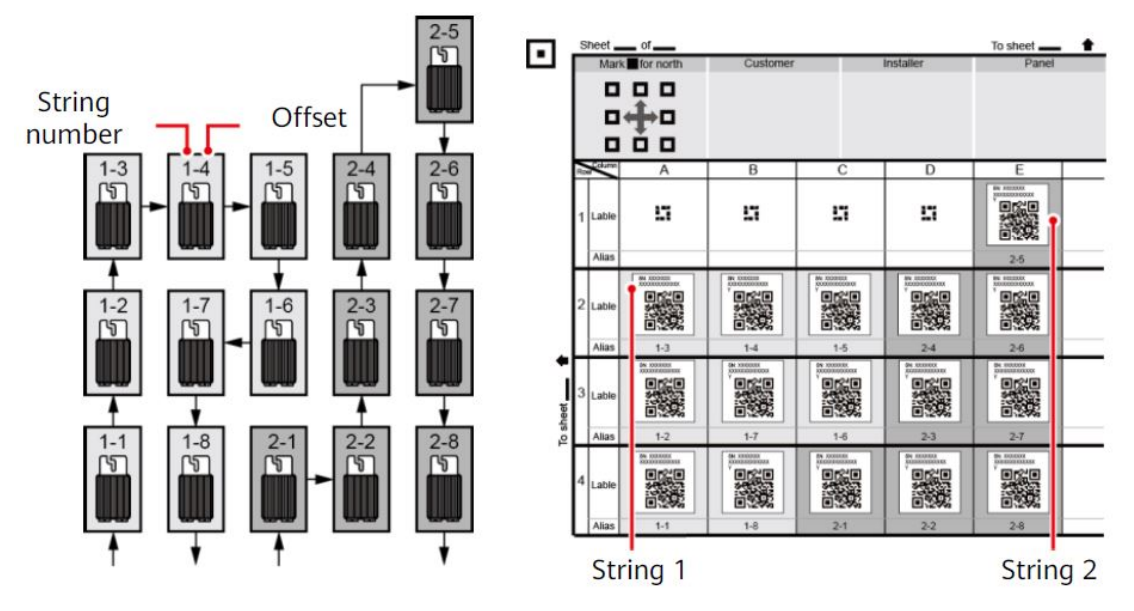

- Use your phone to take a picture of each Physical playout.

+ Keep the phone parallel to the layout.

+ Capture the entire layout, without missing any corners.

+ Paste the QR code within the allowed frame limit, do not paste it out of the frame.

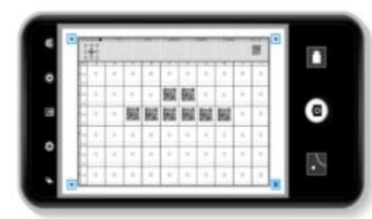

- Use Fusionsolar/SUN2000 app to connect locally to the inverter by USB WLAN or by USB data cable. Log in with the Installer user, select **Maintenaince**/ **Physical layout design of PV modules**/ **Physical layout** .

| C SUN200                                         | 0-XXXX-XX                               | • <              | Maintenance                                                                  |   | <              | Physical layou<br>mod                 | t design of PV<br>ules       |  |
|--------------------------------------------------|-----------------------------------------|------------------|------------------------------------------------------------------------------|---|----------------|---------------------------------------|------------------------------|--|
| Communications<br>No communications<br>component | Connection failed                       | (+) A            | dd/Delete device                                                             | > | Ou             | itput power(W) *                      | Physical layout +            |  |
| Active power<br>0.000pm                          | Energy yield of ourrent day<br>0.00pwwg | A P              | hysical layout design of PV modules                                          | > |                | )                                     | õ                            |  |
| Monthly Energy Yield<br>0.000000                 | Total<br>0.00pmmy                       | () u             | og management                                                                | > |                |                                       |                              |  |
| Alarm<br>management                              | Quick settings                          |                  | Performance data                                                             | > |                | 4                                     | հղ                           |  |
| Device Monitoring                                | Maintenance                             | A ())<br>Ir<br>S | FCI self-check<br>nverter ON/OFF<br>tandby : insulation resistance detection |   |                | Tap the blank area t                  | o add PV modules.            |  |
| Settings                                         | Power adjustment                        | © R<br>@ c       | testore defaults<br>dear alarms                                              |   | Ta<br>Id<br>di | ap the blar<br>entify ima<br>splayed. | nk area. The<br>ge button is |  |

- Select Identify image/ press (+) to load Physical layout image (load 1 image at a time)/ Confirm and compare with actual number of Optimizer .

Instructions for checking the installation, configuration, monitoring and maintenance of Optimizer - Huawei Enterprise Suppo...

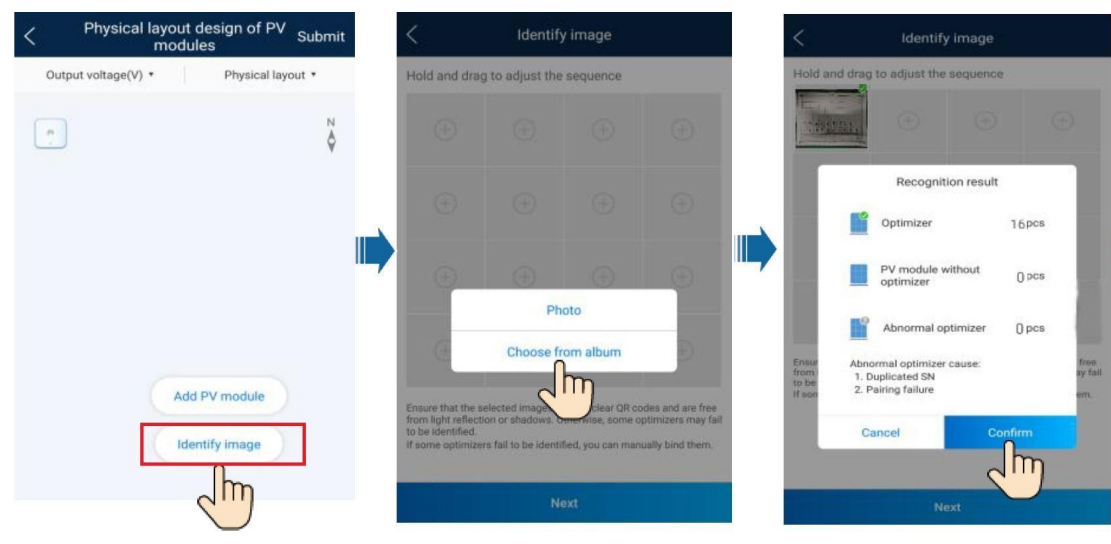

- If more than 1 Physical layout, continue to select **Identify image/ press (+) to continue loading image/ select Next and Confirm.** 

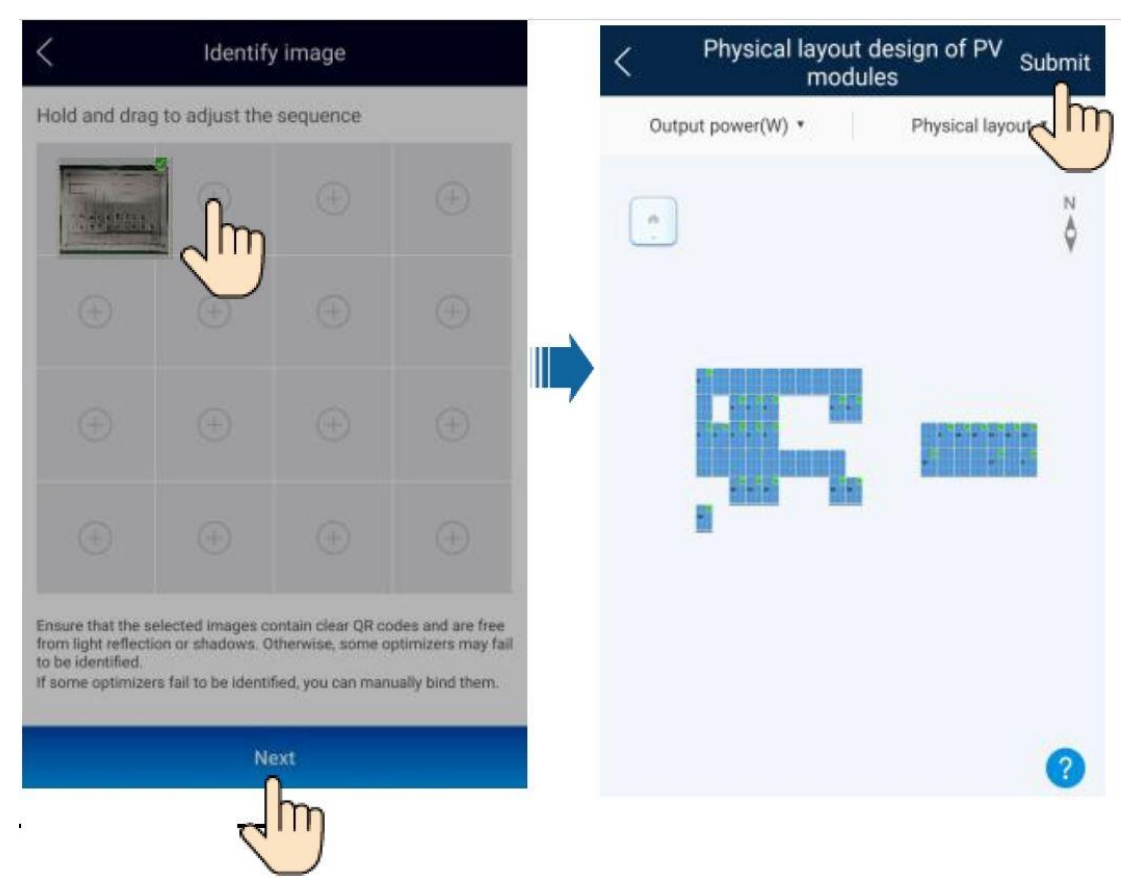

- Click Submit to finish creating Physical layout.

- If the QR code is blurred or torn, making the QR code unrecognizable, we can assign the Optimizer to the corresponding PV panel.

+ At Maintenaince / Physical layout design of PV modules / Physical layout, click on the position of PV module you want to assign Optimizer / Select Optimizer with the corresponding SN.

+ Repeat with other PV modules, click Submit to complete.

Instructions for checking the installation, configuration, monitoring and maintenance of Optimizer - Huawei Enterprise Suppo...

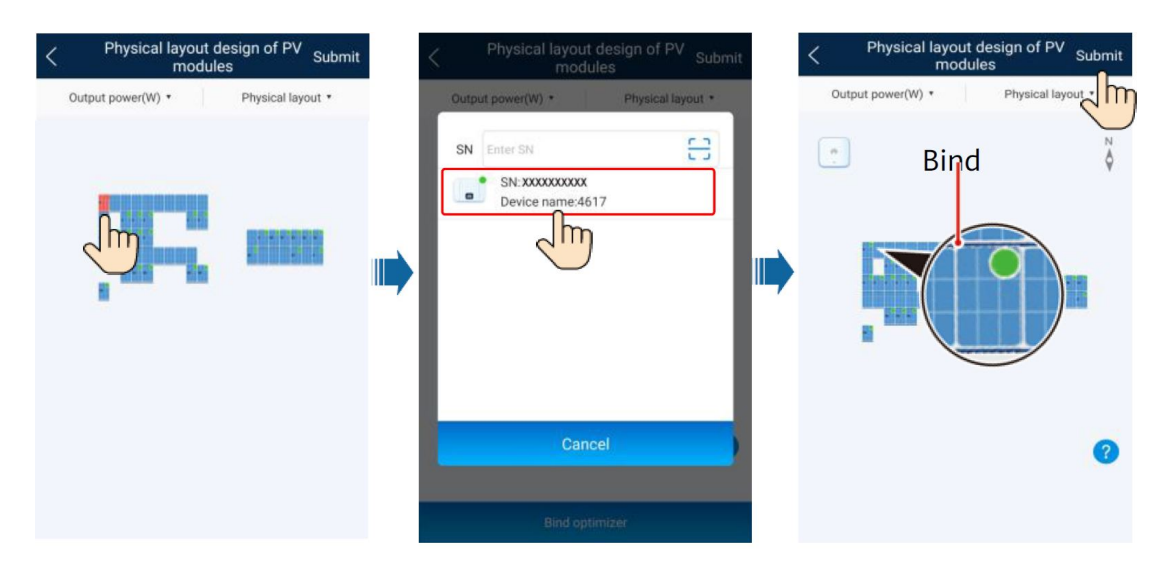

## 4.1.2. Create physical layout manually (with SUN2000 App):

- Use Fusionsolar/SUN2000 app to connect locally to the inverter by USB WLAN or by USB data cable. Log in with the Installer user, select **Maintenaince**/ **Physical layout design of PV modules**/ **Physical layout**.

| SUN200                          | 0-XXXX-XX                               | • | K Maintenance                                                 |   | C Physical layout desig<br>modules | n of PV Submit   |
|---------------------------------|-----------------------------------------|---|---------------------------------------------------------------|---|------------------------------------|------------------|
| No communications<br>acomponent | Connection failed                       |   | + Add/Delete device                                           | > | Output power(W)                    | hysical layout * |
| Active power<br>0.000pm         | Energy yield of ourrent day<br>0.00pwng |   | Physical layout design of PV modules                          | > | •                                  | Ň                |
| Monthly Energy Yield            | Total<br>0.00mm                         |   | Upgrade device  Upgrade device  Log management                | > |                                    |                  |
| ()<br>Alarm                     | Culck settings                          |   | (III) Performance data                                        | > | رالس                               |                  |
| management                      |                                         |   | AFCI self-check                                               |   |                                    |                  |
| Device Monitoring               | Maintenance                             |   | Inverter ON/OFF     Standby : insulation resistance detection |   | Tap the blank area to add P        | / modules.       |
| 500                             |                                         |   | Restore defaults                                              |   | Tap the blank a                    | rea. The         |
| Settings                        | Power adjustment                        |   | (tear alarms                                                  |   | Identify image b<br>displayed.     | outton is        |

- + Select Add PV module/ enter the row number and column number of PV module, then Next.
- + Next, we use (+) or (-) to add PV module with the same shape and actual position, then Next.
- + Next, adjust the tilt angle for PV module (default is 0), then Confirm.

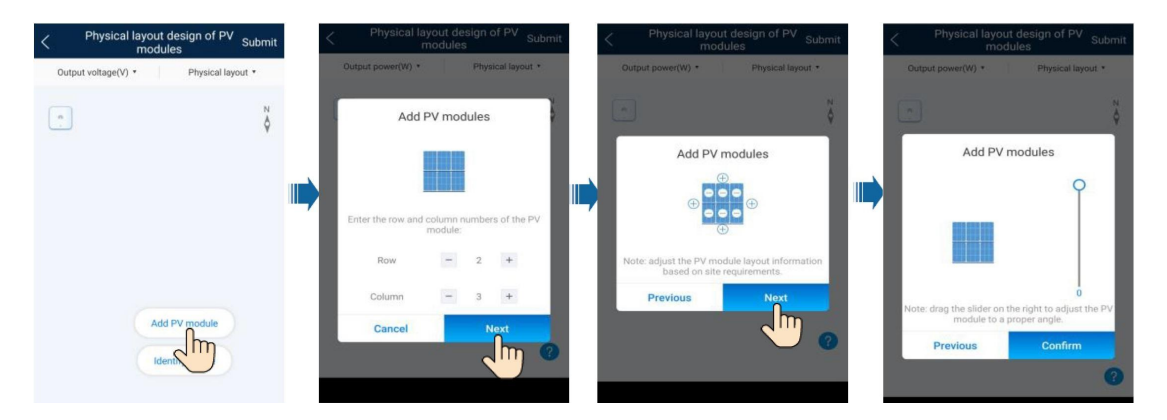

- After finishing creating the Physical layout, next we will assign the Optimizer to each PV module corresponding to the actual installation.

 $+\,At$  Maintenaince / Physical layout design of PV modules / Physical layout, click on the position of PV module you want to assign Optimizer / Select Optimizer with the corresponding SN.

+ Repeat with other PV modules, click Submit to complete.

Instructions for checking the installation, configuration, monitoring and maintenance of Optimizer - Huawei Enterprise Suppo...

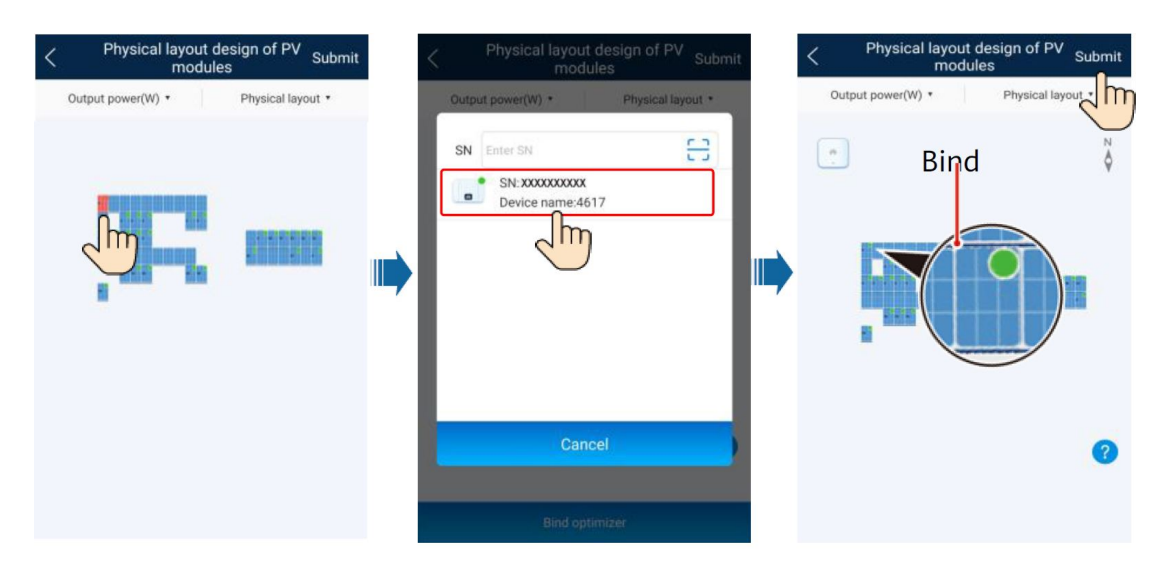

#### Method 2: Create Physical layout using Fusionsolar WebUI: 4.2.

Actionatic physical layout creation (Fusionolar WebUI):
 Log in to your Fusionsolar account at <u>https://sg5.fusionsolar.huawei.com</u>, after logging in, select the project/ Layout/ Physical view/ Edit Physical layout.

| 🎢   FusionSolar 🔐                         |                                    | Home Reports  | Plants Mainte            | enance System       | ⊠ Q                                                        | English () (?                                     |
|-------------------------------------------|------------------------------------|---------------|--------------------------|---------------------|------------------------------------------------------------|---------------------------------------------------|
| Plant KPIs                                |                                    | Plant         | Status                   |                     | Real-Time Alar                                             | ms >                                              |
|                                           |                                    |               |                          |                     |                                                            |                                                   |
|                                           |                                    |               |                          |                     |                                                            |                                                   |
| Plant name                                | Region Region Device               | e type All 🗸  | Total string capacit     | y All v Grid cor    | nection date Start date End date                           | e Add P                                           |
| Search Reset                              |                                    |               |                          |                     |                                                            | чо                                                |
| Status 👙 Plant Plant Nam                  | Grid<br>e \$ Region \$ Con<br>Date | nection       | tring<br>ty (kWp) ♀ Quan | nizer 💠 Battery Wea | ther Current<br>Power (kW)<br>Specific Energy<br>(kWh/kWp) | y tield Total<br>↓ Today ≎ Yield ≎<br>(kWh) (kWh) |
| • 📃 Co                                    | ompa Vietnam                       | 7.370         | 18                       | <u> </u>            | 0.03 1.50                                                  | 11.07 5368.22                                     |
|                                           |                                    |               |                          |                     |                                                            |                                                   |
| 🎲   FusionSolar 💮                         |                                    |               | Home Reports             | - Plants Maintenan  | ice System Q                                               | 0                                                 |
| Home > Company<br>Overview   Layout   Rep | oorts   Device Manager             | nent   Alarms |                          |                     |                                                            |                                                   |
| Physical View   Logical Lay               | out                                |               |                          |                     |                                                            |                                                   |
|                                           |                                    |               |                          |                     | Edi                                                        | Unit: KWh<br>t Physical Layout                    |

- Click "Click to Upload" to upload the Physical layout image. After successfully uploading the image, the system will automatically determine the number of Optimizer (Confirm and compare with the actual number of Optimizer).

| - Back             |                 |                 |                 | Result                          | >  |
|--------------------|-----------------|-----------------|-----------------|---------------------------------|----|
| lant Layout        |                 | Move Drawing    | Generate Layout | 四 2498091b03b8f0e5a9a912.jpg    |    |
| 2498091b03b8f0e6a9 | Click to Upload | Click to Upload | Click to Upload | Optimizer                       | 18 |
| Click to Upload    | Click to Upload | Click to Upload | Click to Upload | PV modules without an optimizer | 13 |
| Click to Upload    | Click to Upload | Click to Upload | Click to Upload | Abnormal optimizers             | 0  |
| Click to Upload    | Click to Upload | Click to Upload | Click to Upload | Reasons of abnormal optimizers: |    |

- If there are more than 01 physical layout images, continue to select Click to Upload to upload images (maximum 16 images (4x4) equivalent to the actual size of 40 rows x 24 columns PV module).

#### 10/29/21, 8:41 PM Instructions for checking the installation, configuration, monitoring and maintenance of Optimizer - Huawei Enterprise Suppo...

- After downloading all Physical layout images, click Generate Layout to let the system create a composite physical layout.

| Plant Layout       |                 | Move Drawing    | Generate Layout | Result |                                          | Х    |
|--------------------|-----------------|-----------------|-----------------|--------|------------------------------------------|------|
| 2498091b03b8f0e6a9 | Click to Upload | Click to Upload | Click to Upload |        |                                          |      |
| Click to Upload    | Click to Upload | Click to Upload | Click to Upload |        |                                          |      |
| Click to Upload    | Click to Upload | Click to Upload | Click to Upload |        |                                          |      |
| Click to Upload    | Click to Upload | Click to Upload | Click to Upload |        | 11-44-25 112-443 112-444 112-444 112-444 |      |
|                    |                 |                 |                 |        | Cancel                                   | save |

- In case the PV module position is wrong compared to reality or the PV module is moved, we can custom reset the PV

module position accordingly. + Click on Physical layout, can **drag**, **drop**, **copy**, **paste PV module**, **Bind/Unblind when replacing Optimizer** to customize the number and position of PV modules. Save to save.

| ← Back<br>Plant Layout |                 | Move Drawing    | Generate Layout | Physical Layout |
|------------------------|-----------------|-----------------|-----------------|-----------------|
| 2498091b03b8f0e6a9     | Click to Upload | Click to Upload | Click to Upload | , <b>11</b>     |
| Click to Upload        | Click to Upload | Click to Upload | Click to Upload |                 |
| Click to Upload        | Click to Upload | Click to Upload | Click to Upload |                 |
| Click to Upload        | Click to Upload | Click to Upload | Click to Upload |                 |

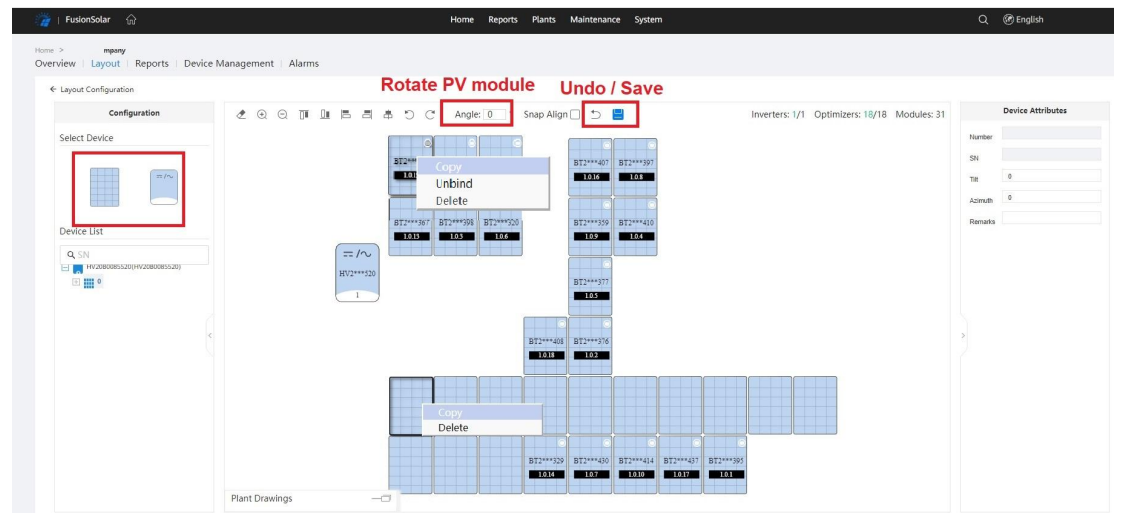

## 4.2.2. Automatic physical layout creation (Fusionolar app):

- Log in to your Fusionsolar account, select the corresponding Plant / Layout / Download each image Physical <u>layout / Confirm to confir</u>m.

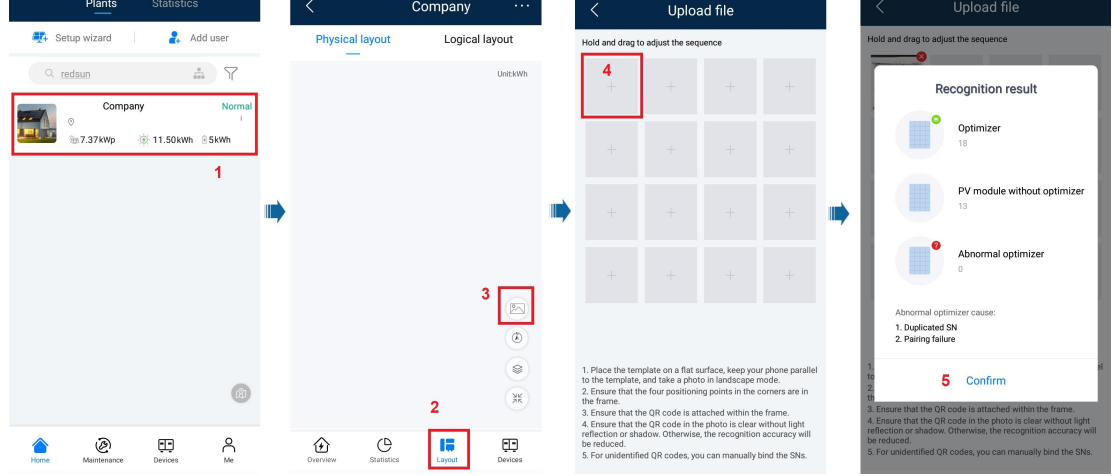

After completing the image loading, the Physical layout will be completed. You can click on each Optimizer to check the status and operating parameters.

Instructions for checking the installation, configuration, monitoring and maintenance of Optimizer - Huawei Enterprise Suppo...

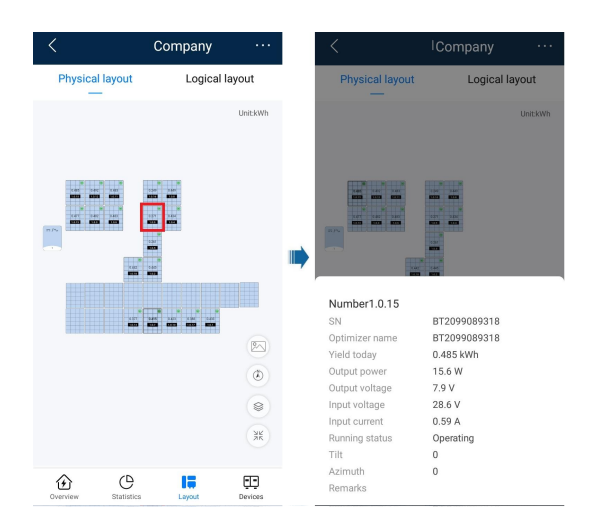

| < Connected devices      |           | <              | Optin      | nizer           |           |
|--------------------------|-----------|----------------|------------|-----------------|-----------|
| Optimizer(18)            | Connected | Optimizer I    | D          |                 | C         |
| Device type Optimizer    |           |                |            |                 |           |
| Plant name Company       |           | Optimizer i    | name       |                 | BT2099085 |
| Device SN                |           |                |            |                 |           |
| Jower Seneor             | Connected | Output pov     | ver        |                 | 16        |
| Device type Power Sensor | Connected | Total wield    |            |                 | 101 627   |
| Plant name Company       |           | rotal yield    |            |                 | 101.02.1  |
| Software version         |           | Output volt    | age        |                 | 29        |
| Device SN                |           |                |            |                 |           |
| Battery                  | Connected | Input volta    | ge         |                 | 29        |
| Device type Battery      |           |                |            |                 |           |
| Rated capacity 5.000 kWh |           | input curre    | nı         |                 | 0.3       |
| Software version         |           | Runnina st     | atus       |                 | Opera     |
| Device SN                |           | 5              |            |                 |           |
|                          |           |                |            |                 |           |
|                          |           |                |            |                 |           |
|                          |           |                |            |                 |           |
|                          |           |                |            |                 |           |
|                          |           |                |            |                 |           |
|                          |           |                |            |                 |           |
|                          |           | <b>1</b>       | Û          | 3               | Ē         |
|                          |           | Real-time info | Alarm info | Historical info | Basic     |

## **5. Optimizer monitoring and troubleshooting:** - On-site monitoring by SUN2000 app:

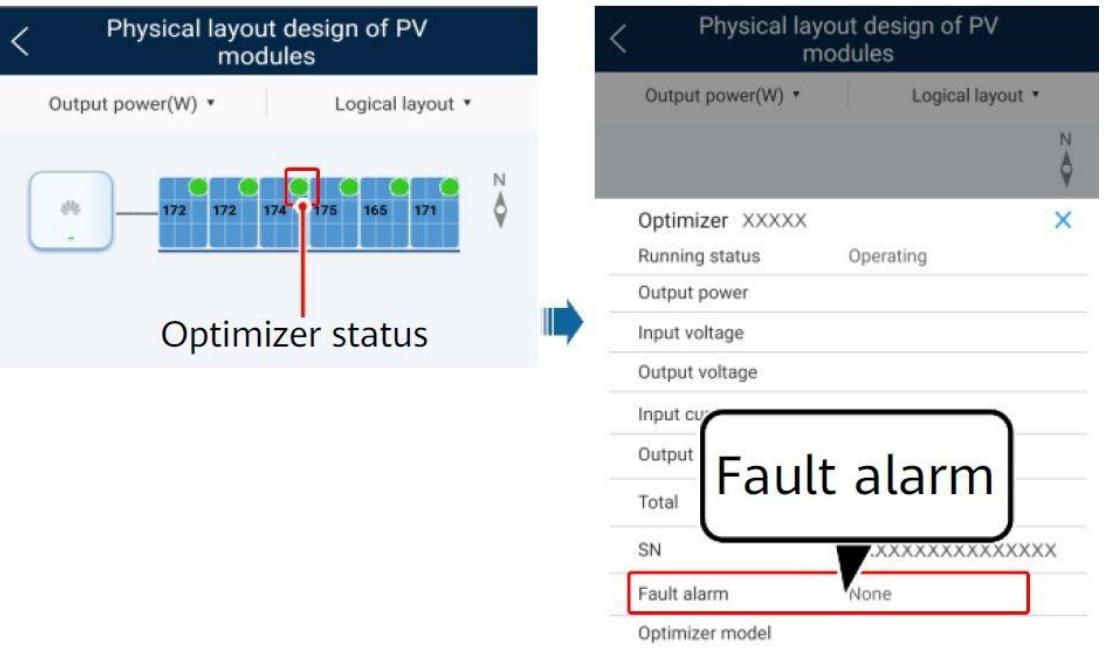

+ Green indicator light: optimizer works normally.

- + Gray indicator: optimizer offline (normally when it's dark or need to auto search again if it's light).
- + Red light: Optimizer reports an error.

| Error name                                   | Reason                                                                                                    | Treatment                                                                                                    |
|----------------------------------------------|----------------------------------------------------------------------------------------------------|----------------------------------------------------------------------------------------------------|
| Input<br>Overvoltage – High<br>input voltage | PV module voltage is greater than the specified input voltage of the Optimizer                                               | Check if the PV module's open circuit voltage Voc exceeds 80VDC                                                                                                    |
| Overtemperature –<br>Overheating             | Ambient temperature exceeds the threshold or the<br>Optimizer installation is not in accordance with the<br>recommendations. | <ol> <li>Check the ventilation and the trunogwf<br/>ambient temperature at the place where<br/>the Optimizer is installed. Need to<br/>improve if conditions are not met.</li> <li>If environmental conditions are met,<br/>contact Huawei technical department.</li> </ol> |
| Internal hardware fault –<br>Hardware fault  | Optimizer is installed incorrectly or has been corrupted.                                                                    | Contact Huawei technical department.                                                                                                    |

- Remote monitoring using Fusionsolar app:

- + Real-time info: parameters when operating.
- + Alarm info: error information.
- + Historical Info: input-output voltage chart, input-output current, power.
- + Basic info: device information.

10/29/21, 8:41 PM Instructions for checking the installation, configuration, monitoring and maintenance of Optimizer - Huawei Enterprise Suppo...

| <                          | Company                                |         | <                                                                                                    | ICompany ····                                                                                                    | < Connected devices                                                                   |           | <                              | Optimizer            |                      |
|----------------------------|----------------------------------------|---------|----------------------------------------------------------------------------------------------------|----------------------------------------------------------------------------------------------------|---------------------------------------------------------------------------------------|-----------|--------------------------------|----------------------|----------------------|
| Physical layout            | Logical la                             | ayout   | Physical layout                                                                                       | Logical layout                                                                                                    | Optimizer(18)                                                                         | Connected | Optimizer ID                   |                      | 0.1 >                |
|                            |                                        | UnitkWh |                                                                                                    | Unit-kWh                                                                                                    | Device type Optimizer Plant name Company Software version V100R002C10SPC002 Device SN |           | Optimizer name<br>Output power | B                    | 2099089395<br>16.5 W |
|                            |                                        |         |                                                                                                    | -                                                                                                    | Power Sensor<br>Device type Power Sensor<br>Plant name Company                        | Connected | Total yield                    |                      | 181.627 kWh          |
| 527 526 310<br>773 875 575 | 2.24                                   |         |                                                                                                    |                                                                                                    | Software version<br>Device SN                                                         |           | Output voltage                 |                      | 29.2 V               |
|                            |                                        |         |                                                                                                    |                                                                                                    | Battery Device type Battery                                                           | Connected | Input voltage                  |                      | 29.5 V               |
| 2                          | 949 3.02 0.96 549<br>803 0.03 0.03 803 |         | Number1.0.15                                                                                          | BT2099089318                                                                                                    | Rated capacity 5.000 kWh<br>Plant name Company<br>Software version                    |           | Running status                 |                      | Operating            |
|                            | 12                                     | ۲<br>۲  | Output power<br>Output voltage<br>Input voltage<br>Input current<br>Running status<br>Tilt<br>Azimuth | 15.6 W<br>7.9 V<br>28.6 V<br>0.59 A<br>Operating<br>0                                                                                                    |                                                                                       |           | <b>a</b> (                     | n O                  | Ţ.                   |
| U Bailaite                 | Leyod                                  | Devices | Remarka                                                                                               | Comparison of Optimizers<br>Optimizer ID<br>Biological Current • 0.6004pot<br>• 0.3004pot Current • 0.6004pot<br>• 0.3004pot Current • 0.5004pot<br>• 0.3004pot Current • 0.5004pot<br>• 0.3004pot Current • 0.5004pot<br>• 0.3004pot Current • 0.5004pot<br>• 0.3004pot Current • 0.5004pot<br>• 0.3004pot Current • 0.5004pot<br>• 0.3004pot<br>• 0.3004pot Current • 0.5004pot<br>• 0.3004pot<br>• 0.3 | timizer                                                                               |           | Real-tone info                 | into Historical info | Basic info           |
|                            |                                        |         |                                                                                                    | Real-time info                                                                                                    | Historical info                                                                       |           |                                |                      |                      |

- Remote monitoring by Fusionsolar WebUI: Go to Layout, click on a PV module with Optimizer:
  + Real-time info: parameters when operating.
  + Alarm info: error information.
  + Historical Info: input-output voltage chart, input-output current, power.

| w   Layout   Reports                                                                                                    | s   Device Mar                                                                                         | nagement i Ala                                                               | rms                                                                                                    |                                                                                                    |                                                                                                    |                                                                                        |                                                                                 |                                                                                                    |       |
|----------------------------------------------------------------------------------------------------|----------------------------------------------------------------------------------------------------|------------------------------------------------------------------------------|----------------------------------------------------------------------------------------------------|----------------------------------------------------------------------------------------------------|----------------------------------------------------------------------------------------------------|----------------------------------------------------------------------------------------|---------------------------------------------------------------------------------|----------------------------------------------------------------------------------------------------|-------|
| al View   Logical Layout                                                                                                    |                                                                                                    |                                                                              |                                                                                                    |                                                                                                    |                                                                                                    |                                                                                        |                                                                                 |                                                                                                    |       |
|                                                                                                    |                                                                                                    |                                                                              |                                                                                                    | 0.445<br>0.444<br>0.445<br>0.445<br>0.445<br>0.445<br>0.445<br>0.445<br>0.445<br>0.445<br>0.445<br>0.445<br>0.445<br>0.445<br>0.445<br>0.445<br>0.444<br>0.444                                                                                                    | 0         0           2234         0.63           323         632           323         632           323         632           323         632           323         632           324         632           325         632                                       |                                                                                        |                                                                                 | Edit Physic                                                                                                    | al Li |
|                                                                                                    |                                                                                                    |                                                                              |                                                                                                    |                                                                                                    |                                                                                                    |                                                                                        |                                                                                 |                                                                                                    |       |
|                                                                                                    |                                                                                                    |                                                                              |                                                                                                    |                                                                                                    |                                                                                                    |                                                                                        |                                                                                 |                                                                                                    |       |
|                                                                                                    |                                                                                                    |                                                                              |                                                                                                    |                                                                                                    | 0.385 0.425 0.434 0.398<br>1.0.14 1.0.7 1.0.30 1.0.17                                                                                                    | 0.445                                                                                  |                                                                                 |                                                                                                    |       |
|                                                                                                    |                                                                                                    |                                                                              |                                                                                                    |                                                                                                    |                                                                                                    |                                                                                        |                                                                                 |                                                                                                    |       |
|                                                                                                    |                                                                                                    |                                                                              |                                                                                                    |                                                                                                    |                                                                                                    |                                                                                        |                                                                                 |                                                                                                    |       |
|                                                                                                    |                                                                                                    |                                                                              |                                                                                                    | New Provide Plan                                                                                                    |                                                                                                    |                                                                                        |                                                                                 | O Brunn                                                                                                    |       |
| FusionSolar 💮                                                                                                    |                                                                                                    |                                                                              |                                                                                                    | Home Reports Plan                                                                                                    | ts Maintenance System                                                                                                    |                                                                                        |                                                                                 | Q 🕜 English                                                                                                    |       |
| FusionSolar 💮                                                                                                    | oporte   De                                                                                            | vico Managon                                                                 | nont   Alarmo                                                                                                  | Home Reports Plan                                                                                                    | ts Maintenance System                                                                                                    |                                                                                        |                                                                                 | Q 🕜 English                                                                                                    |       |
| FusionSolar 💮                                                                                                    | eports   De                                                                                            | vice Managen                                                                 | nent   Alarms                                                                                                  | Home Reports Plan                                                                                                    | ts Maintenance System                                                                                                    |                                                                                        |                                                                                 | Q 🕜 English                                                                                                    |       |
| FusionSolar 💮<br>Sompany<br>iew   Layout   Re<br>I-Time Info   Alarm In                                                                                                    | eports   De                                                                                            | vice Managen<br>I Info                                                       | nent   Alarms                                                                                                  | Home Reports Plan                                                                                                    | ts Maintenance System                                                                                                    |                                                                                        |                                                                                 | Q 🕜 English                                                                                                    | 1     |
| FusionSolar 💮                                                                                                    | eports   De                                                                                            | vice Managen<br>I Info                                                       | nent   Alarms                                                                                                  | Home Reports Plan                                                                                                    | ts Maintenance System                                                                                                    |                                                                                        |                                                                                 | Q 🕜 English                                                                                                    | 1     |
| FusionSolar 🔐                                                                                                    | eports   De<br>nfo   Historica<br>ce Data<br>Optimi:                                                   | vice Managen<br>I Info<br>zer Name                                           | nent   Alarms<br>Total Yield(kWh)                                                                              | Home Reports Plan                                                                                                    | s Maintenance System                                                                                                    | Input Voltage(V)                                                                       | Input Current(A)                                                                | Q 🕜 English                                                                                                    | I     |
| FusionSolar<br>company<br>iew   Layout   Re<br>I-Time Info   Alarm In<br>Real-Time Devic<br>Optimizer No.<br>0.1                                                                                                    | eports   De<br>nfo   Historica<br>ce Data<br>Optimi:<br>BT.                                            | vice Managen<br>I Info<br>zer Name<br>95                                     | Total Yield(kWh)<br>181.748                                                                                    | Home Reports Plan<br>Output Power(W)<br>40.5                                                                                                    | S Maintenance System                                                                                                    | Input Voltage(V)<br>28.7                                                               | Input Current(A)                                                                | Q @ English                                                                                                    |       |
| FusionSolar<br>company<br>iew Layout Re<br>I-Time Info Alarm In<br>Real-Time Devic<br>Optimizer No.<br>0.1<br>0.2                                                                                                    | eports   De<br>nfo   Historica<br>Ce Data<br>Optimi:<br>BT.<br>BT.                                     | vice Managen<br>I Info<br>zer Name<br>95<br>76                               | Total Yield(kWh)<br>181.748<br>165.366                                                                         | Home Reports Plan Output Power(W) 40.5 40.3                                                                                                    | Maintenance System Output Voltage(V) 27.7 27.0                                                                                                    | Input Voltage(V)<br>28.7<br>28.3                                                       | Input Current(A)<br>1.41<br>1.49                                                | Q @ English                                                                                                    |       |
| FusionSolar<br>company<br>rew Layout Re<br>Filme Info   Alarm In<br>Real-Time Devic<br>Optimizer No.<br>0.1<br>0.2<br>0.3                                                                                                    | eports   De<br>nfo   Historica<br>ce Data<br>Optimi<br>BT.<br>BT.<br>BT.<br>BT.                        | vice Managen<br>I Info<br>zer Name<br>95<br>76<br>98                         | Total Yield(kWh)<br>181.748<br>165.366<br>192.753                                                              | Home         Reports         Plan           Output Power(W)         40.5         40.3         43.2                                                                                                    | Maintenance System Output Voltage(V) 27.7 27.0 29.5                                                                                                    | Input Voltage(V)<br>28.7<br>28.3<br>29.8                                               | Input Current(A)<br>1.41<br>1.49<br>1.46                                        | Q 🛞 English                                                                                                    |       |
| FusionSolar<br>company<br>rew Layout Re<br>Filme Info   Alarm In<br>Real-Time Devic<br>Optimizer No.<br>0.1<br>0.2<br>0.3<br>0.4                                                                                                    | eports De<br>Historica<br>Ce Data<br>Optimi:<br>BT.<br>BT.<br>BT.<br>BT.<br>BT.                        | vice Managen<br>Linfo<br>zer Name<br>95<br>76<br>98<br>10                    | Total Yield(kWh)<br>181.748<br>165.366<br>192.753<br>158.823                                                   | Home         Reports         Plan           Output Power(W)         40.5         40.3         43.2           40.4         40.4         40.4         40.4                                                                                                    | Maintenance System Output Voltage(V) 27.7 27.0 29.5 28.4                                                                                                    | Input Voltage(V)<br>28.7<br>28.3<br>29.8<br>28.8                                       | Input Current(A)<br>1.41<br>1.49<br>1.46<br>1.41                                | Q 🛞 English                                                                                                    |       |
| FusionSolar<br>company<br>iew Layout Re<br>Lame Into Alarm In<br>Real-Time Device<br>Optimizer No.<br>0.1<br>0.2<br>0.3<br>0.4<br>0.5                                                                                                    | eports De<br>Historica<br>Ce Data<br>Optimi:<br>BT.<br>BT.<br>BT.<br>BT.<br>BT.<br>BT.                 | vice Managen<br>linfo<br>zer Name<br>95<br>76<br>98<br>10<br>77              | Total Yield(kWh)<br>181.748<br>165.366<br>192.753<br>158.823<br>89.245                                         | Home         Reports         Plan           Output Power(W)         40.5         40.3         43.2           40.4         25.0         25.0         10.1                                                                                                    | Maintenance         System           Output Voltage(V)         27.7           27.0         29.5           28.4         17.3                                                                                                    | Input Voltage(V)<br>28.7<br>29.8<br>29.8<br>28.8<br>17.8                               | Input Current(A)<br>1.41<br>1.49<br>1.46<br>1.41<br>1.44                        | Q 🛞 English                                                                                                    |       |
| FusionSolar         P           company         company           cew         Layout         Re           LTime Info         Alarm In           Real-Time Device         Optimizer No.           0.1         0.2           0.3         0.4           0.5         Company | eports Dee<br>nfo Historica<br>Ce Data<br>BT.<br>BT.<br>BT.<br>BT.<br>BT.<br>BT.                       | vice Managen<br>I Info<br>Zer Name<br>95<br>76<br>98<br>10<br>77             | Total Yield(kWh)<br>181.748<br>165.366<br>192.753<br>158.823<br>89.245                                         | Home         Reports         Plan           Output Power(W)         40.5         40.3         43.2           40.4         25.0         10.4         10.4                                                                                                    | <ul> <li>Maintenance System</li> <li>Output Voltage(V)</li> <li>27.7</li> <li>27.0</li> <li>29.5</li> <li>28.4</li> <li>17.3</li> </ul>                                                                                                    | Input Voltage(V)<br>28.7<br>29.8<br>29.8<br>28.8<br>28.8<br>17.8                       | Input Current(A)<br>1.41<br>1.49<br>1.46<br>1.41<br>1.41<br>1.44                | Q @ English Running Status Operating Operating |       |
| FusionSolar<br>Sompany<br>iew Layout Re-<br>I-Time Info Alarm In<br>Real-Time Device<br>Optimizer No.<br>0.1<br>0.2<br>0.3<br>0.4<br>0.5<br>Total records: 18                                                                                                    | eports De<br>nfo Historica<br>Ce Data<br>BT.<br>BT.<br>BT.<br>BT.<br>BT.<br>BT.                        | vice Managen<br>linfo<br>zer Name<br>95<br>76<br>98<br>10<br>77              | Total Yield(kWh)<br>181.748<br>165.366<br>192.753<br>158.823<br>89.245                                         | Home         Reports         Plan           Output Power(W)         40.5         40.3         43.2           40.4         25.0         10.4         10.4                                                                                                    | X Maintenance System Output Voltage(V) 27.7 27.0 29.5 28.4 17.3                                                                                                    | Input Voltage(V)<br>28.7<br>29.8<br>29.8<br>28.8<br>28.8<br>17.8                       | Input Current(A)<br>1.41<br>1.49<br>1.46<br>1.41<br>1.44<br>.44<br>.44          | Q     Image: Provide the second second                            |       |
| FusionSolar<br>Sompany<br>iew Layout Re-<br>Litme Info Alarm In<br>Real-Time Device<br>Optimizer No.<br>0.1<br>0.2<br>0.3<br>0.4<br>0.5<br>Total records: 18<br>Basic Informatic                                                                                         | eports Dee<br>nfo Historica<br>Ee Data<br>BT.<br>BT.<br>BT.<br>BT.<br>BT.<br>BT.                       | er Name<br>95<br>76<br>98<br>10<br>77<br>77                                  | Total Yield(kWh)           181.748           165.366           192.753           158.823           89.245      | Home         Reports         Plan           Output Power(W)         40.5         40.3         43.2         40.4         25.0         40.4         40.4         40.4         40.4         40.4         40.4         40.4         40.4         40.4         40.4         40.4         40.4         40.4         40.4         40.4         40.4         40.4         40.4         40.4         40.4         40.4         40.4         40.4         40.4         40.4         40.4         40.4         40.4         40.4         40.4         40.4         40.4         40.4         40.4         40.4         40.4         40.4         40.4         40.4         40.4         40.4         40.4         40.4         40.4         40.4         40.4         40.4         40.4         40.4         40.4         40.4         40.4         40.4         40.4         40.4         40.4         40.4         40.4         40.4         40.4         40.4         40.4         40.4         40.4         40.4         40.4         40.4         40.4         40.4         40.4         40.4         40.4         40.4         40.4         40.4         40.4         40.4         40.4         40.4         40.4         40.4         40.4 | X Maintenance System Output Voltage(V) 27.7 27.0 29.5 28.4 17.3                                                                                                    | Input Voltage(V)<br>28.7<br>29.8<br>29.8<br>28.8<br>28.8<br>17.8                       | Input Current(A)<br>1.41<br>1.49<br>1.46<br>1.41<br>1.44<br>< 1                 | Q     ⊗ English       Running Status       Operating       Operating       Operating       Operating       Operating       Operating       Operating       0 > 2 3 4 > 5 / page ∨                                                                                                    |       |
| FusionSolar<br>Company<br>iew Layout Re-<br>I-Time Info Alarm In<br>Real-Time Device<br>Optimizer No.<br>0.1<br>0.2<br>0.3<br>0.4<br>0.5<br>Total records: 18<br>Basic Informatic<br>Optimizer Numbe                                                                     | eports Dee<br>nfo Historica<br>Ee Data<br>BT.<br>BT.<br>BT.<br>BT.<br>BT.<br>BT.<br>BT.                | vice Managen<br>I Info<br>Zer Name<br>95<br>76<br>98<br>10<br>10<br>77       | nent   Alarms<br>Total Yield(kWh)<br>165.366<br>192.753<br>158.823<br>89.245<br>SN                             | Home         Reports         Plan           Output Power(W)         40.5         40.3         43.2           40.4         2.5.0         2.5.0         4.5.1                                                                                                    | Maintenance         System           Output Voltage(V)         27.7           27.0         29.5           28.4         17.3                                                                                                    | Input Voltage(V)<br>28.7<br>29.8<br>29.8<br>28.8<br>17.8<br>Soft                       | Input Current(A) 1.41 1.49 1.46 1.41 1.44 < 1 <<                                | Q     ⊗ English       Running Status       Operating       Operating       Operating       Operating       Operating       Operating       Operating       12     3       4     5/page ∨                                                                                                    |       |
| FusionSolar<br>Company<br>iew Layout Re<br>Lame Info Alarm In<br>Real-Time Devic<br>Optimizer No.<br>0.1<br>0.2<br>0.3<br>0.4<br>0.5<br>Total records: 18<br>Basic Informatic<br>Optimizer Numbe<br>0.1                                                                  | eports Dee<br>Ce Data<br>Optimit<br>BT.<br>BT.<br>BT.<br>BT.<br>BT.<br>BT.<br>BT.<br>BT.<br>BT.<br>BT. | Info<br>Info<br>2cer Name<br>95<br>76<br>88<br>10<br>10<br>77<br>77          | Total Yield(kWh)            181.748            165.366            192.753            158.823            89.245 | Home         Reports         Plan           Output Power(W)         40.5         40.3         40.3           40.3         40.4         20.5         40.4           25.0         40.4         40.4         40.4                                                                                                    | Maintenance         System           Output Voltage(V)         2           27.7         27.0           29.5         2           28.4         1           17.3         2           SUN2000-450W-P         5                                                          | Input Voltage(V)<br>28.7<br>28.3<br>29.8<br>28.8<br>17.8<br>Soft                       | Input Current(A) 1.41 1.49 1.46 1.41 1.41 1.44 < 1 www.eversion 000002c105PC002 | Q     ⊗ English       Running Status       Operating       Operating       Operating       Operating       Operating       Operating       Operating       12     3       4     5/page ∨                                                                                                    |       |
| FusionSolar<br>Company<br>rew Layout Real-<br>Time Info Alarm In<br>Real-Time Device<br>Optimizer No.<br>0.1<br>0.2<br>0.3<br>0.4<br>0.5<br>Total records: 18<br>Basic Information<br>Optimizer Number<br>0.1<br>0.2                                                     | eports Dee<br>ce Data<br>Optimi<br>BT.<br>BT.<br>BT.<br>BT.<br>BT.<br>BT.<br>BT.<br>er                 | Vice Managen<br>I Info<br>Zer Name<br>95<br>76<br>98<br>10<br>10<br>77<br>77 | Total Yield(kWh)           181.748           165.366           192.753           156.823           89.245      | Home         Reports         Plan           Output Power(W)         40.5         40.3         40.3           40.2         2.5.0         40.4         40.4                                                                                                    | Maintenance         System           Output Voltage(V)         -           27.7         -           27.7         -           27.6         -           28.4         -           17.3         -           SUN2200-450W-P         -           SUN2200-450W-P         - | Input Voltage(V) 28.7 28.3 29.8 28.8 17.8 50ft V10 V10 V10 V10 V10 V10 V10 V10 V10 V10 | Input Current(A)<br>1.41<br>1.49<br>1.46<br>1.41<br>1.41<br>1.44<br>< 1<br>     | Q     ⊗ English       Running Status       Operating       Operating       Operating       Operating       Operating       Operating       Operating       Operating       Operating       Operating       Operating       Operating       Operating       Operating       Operating       Operating       Operating                                                                                                    |       |

10/29/21, 8:41 PM Instructions for checking the installation, configuration, monitoring and maintenance of Optimizer - Huawei Enterprise Suppo...

| ne Info   Alarm                                | Info   Historical Info |                |           |               |                                        |        |     |  |  |
|------------------------------------------------|------------------------|----------------|-----------|---------------|----------------------------------------|--------|-----|--|--|
| ect Optimizer :                                | Selected: 1            | Date: 20       | )21-10-15 | Signal point: | : Selected: 2                          | Search |     |  |  |
| COutput Current(4                              | k),Input Current(A)    |                |           |               |                                        |        |     |  |  |
|                                                |                        |                |           |               |                                        |        |     |  |  |
| <b>0.4</b> Out                                 | put Current(A) 📕 0.41  | put Current(A) |           |               |                                        |        |     |  |  |
| 0.40ut                                         | put Current(A) 📕 0.4h  | put Current(A) |           |               |                                        |        |     |  |  |
| A 10                                           | put Current(A) 📕 0.4h  | put Current(A) |           |               |                                        |        |     |  |  |
| A 10                                           | put Current(A) 🔳 0.4İn | put Current(A) |           |               |                                        |        |     |  |  |
| A 10 8 6 4                                     | put Current(A) 🔳 0.4in | put Current(A) |           |               | ~~~~~~~~~~~~~~~~~~~~~~~~~~~~~~~~~~~~~~ |        |     |  |  |
| A 10 8 6 4 2 2 2 2 2 2 2 2 2 2 2 2 2 2 2 2 2 2 | put Current(A) 0.4ki   | put Current(A) |           | M             | ~~~~~~~~~~~~~~~~~~~~~~~~~~~~~~~~~~~~~~ | MMM    | Mar |  |  |

## 6. Replace Optimizer in case the Optimizer is damaged:

Turn off the inverter according to the recommended procedure in the user manual.
Then, remove the Faulty optimizer from the PV module (note the labor protection).
Replace the new Optimizer and check the Output port resistance of the new optimizer.
Use the SUN2000 app to connect locally to the inverter, log in with the Installer user, select Maintenaince / Add device / At Optimizer click Auto Search to connect the new Optimizer to the inverter.

| SUN2000                                          | -XXXX-XX                    | < | Maintenance                                            |   |                                  |
|--------------------------------------------------|-----------------------------|---|--------------------------------------------------------|---|----------------------------------|
| Communications<br>No communications<br>component | Connection field            | 6 | Add/Delete device                                      | > | Add/Delete device                |
| Active power<br>0.000pm                          | Energy yield of ourrent day | 6 | B Physical layout design of PV modules                 | > | Power meter                      |
| Monthly Energy Yield                             | Total<br>0.00pmm            | 0 | Upgrade device     Log management                      | > | +                                |
| <b>D</b><br>Alarm                                | Source settings             |   | Performance data     Optimizer disconnection detection | > | Battery +                        |
|                                                  | 23                          | ( | Inverter ON/OFF<br>Grid connected  Restore defaults    |   | Optimizer<br>Searching completed |
| Device Monitoring                                | Maintenance                 | 0 | Clear alarma                                           |   | SN:<br>Device name:              |
| Settings                                         | Power adjustment            | 4 | Adjuet total energy yield                              |   |                                  |

- Then click on the corresponding PV module on the Physical layout, and the new Bind (link) Optimizer (by Serial Number).

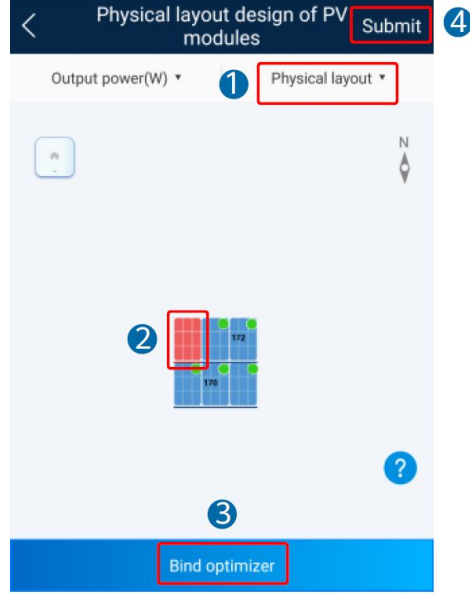

Please contact Vietnam Solar Service team at apsupport@huawei.com for assistance.

Huawei Vietnam Solar Service hotline contact: +84967799834 (Mr.Thanh) +84964854806 (Mr.Eng) +84393786230 (Mr.Minh)

THANK YOU !

## sun2000 Smart PV Optimizer SmartPVMS

Physical Layout Template.pdf 18.15 MB, Downloads: 0

 $\bigtriangleup$  Like (1)  $\square$  Dislike (0)  $\square$  Favorite(0)  $\lt$  Share  $\triangle$  Report

Previous: DOWNLOADING LINK OF eNSP Software

### Next: ascend mate >

✓ Admin Created Oct 21, 2021 13:23:42
 ✓ △(0) √(0) △ 2#
 Hey there!
 Thank you for your post.
 This is the English Huawei Enterprise Support Community. In order for your post to also reach non-Vietnamese-speaking users, please translate your post into English and publish it again.
 Cheers!

Comment

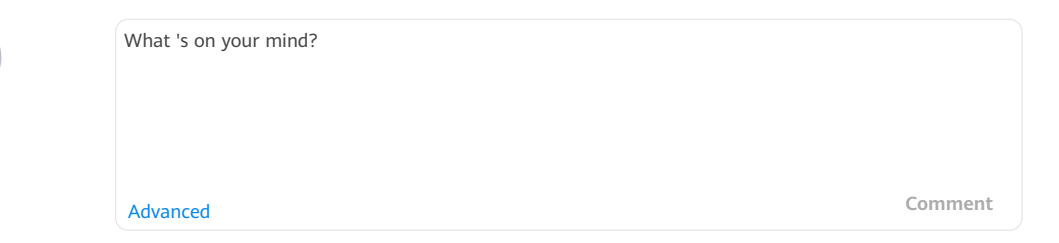

Notice: To protect the legitimate rights and interests of you, the community, and third parties, do not release content that may bring legal risks to all parties, including but are not limited to the following:

• Politically sensitive content

E

in

- Content concerning pornography, gambling, and drug abuse
- Content that may disclose or infringe upon others ' commercial secrets, intellectual properties, including trade marks, copyrights, and patents, and personal privacy

Do not share your account and password with others. All operations performed using your account will be regarded as your own actions and all consequences arising therefrom will be borne by you. For details, see "<u>Privacy</u>."

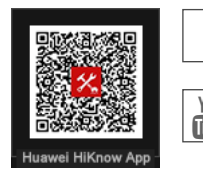

Huawei Website | Support | About Huawei | Privacy | User Agreement | Terms of Use | Cookies Huawei Enterprise | Huawei Carrier Forum | Trai Contact Us: e\_online@huawei.com Copyright © 2021 Huawei Technologies Co., Ltd